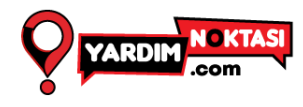

## Anydesk Kurulumu

| All Platforms. All Devices. |       |                |                    |                             |                    |         |              |           |  |  |
|-----------------------------|-------|----------------|--------------------|-----------------------------|--------------------|---------|--------------|-----------|--|--|
|                             |       |                |                    | Download Now                |                    |         |              |           |  |  |
|                             |       | By downloading | and using AnyDesk, | you accept our <u>Terms</u> | & Conditions and o |         |              |           |  |  |
| Windows                     | macOS | Android        | KOS                | ÉtV<br>Apple TV             |                    | FreeBSD | Raspberry Pl | Chrome OS |  |  |

<u>https://anydesk.com/en/downloads</u>
adresine giderek işletim sisteminize uygun olan
indirme dosyasını indirmeniz gerekmektedir.
Bizim işletim sistemimiz Windows olduğu için
windowsu seçerek " Download Now " butonuna
tıklıyoruz

 İndirme tamamlandıktan sonra dosyayı indirdiğimiz yere giderek Anydesk.exe buluyor üstüne sağ tıklayıp çalıştır yada dosya üstüne çift tıklayarak dosyayı çalıştırıyoruz.

AnyDesk

| AnyDesk  Veni Bağlantı                                                          |                              |                                                                           | 0                                                                                                    |     |  |  |  |  |  |
|---------------------------------------------------------------------------------|------------------------------|---------------------------------------------------------------------------|----------------------------------------------------------------------------------------------------|-----|--|--|--|--|--|
|                                                                                 |                              |                                                                           |                                                                                                    | ତ → |  |  |  |  |  |
| Free license (non-professional use). <u>Start trial license</u> or <u>buy</u> . |                              |                                                                           |                                                                                                    |     |  |  |  |  |  |
|                                                                                 | Bu çalışma al                | anı <b>1914 379</b>                                                       | 473 © & rivite                                                                                                    |     |  |  |  |  |  |
|                                                                                 |                              |                                                                           |                                                                                                    |     |  |  |  |  |  |
| What's NFW                                                                      | AnyDesk'i yükle              | Keşfetme                                                                  | X Help Us Improve                                                                                                    |     |  |  |  |  |  |
| in AnyDesk?                                                                     | AnyDesk'i bu bilgisayara kur | Yerel ağınızdaki diğer AnyDesk<br>istemcilerini otomatik olarak<br>bulun. | With your permission, we would like to collect dient, device and network<br>data to provide the most convenient user experience. |     |  |  |  |  |  |
|                                                                                 |                              | Şimdi etkinleştir                                                         | Allow data collection                                                                                                    |     |  |  |  |  |  |

 Dosya çalıştığında sizi anydesk'in ana ekranı karşılayacak ve kurulum yapmadan paylaşım yapabilirisiniz.

 Bu ekranda " Bu çalışma alanı " ibaresi yanındaki sayıları iletirseniz ilettiğiniz kişi sizin ona vermeniz durumunda bilgisayarınıza bağlanabilecektir.

Bu çalışma alanı 1914 379 473 🛈 🔒 🍽 Invite

1 Sayfa No Güncelleme Tarihi: 03.04.2024 Versiyon: 1.0.0